# **Guide Vision Canon**

## Contrôleur RC-IP1000 et Caméra CR-N700

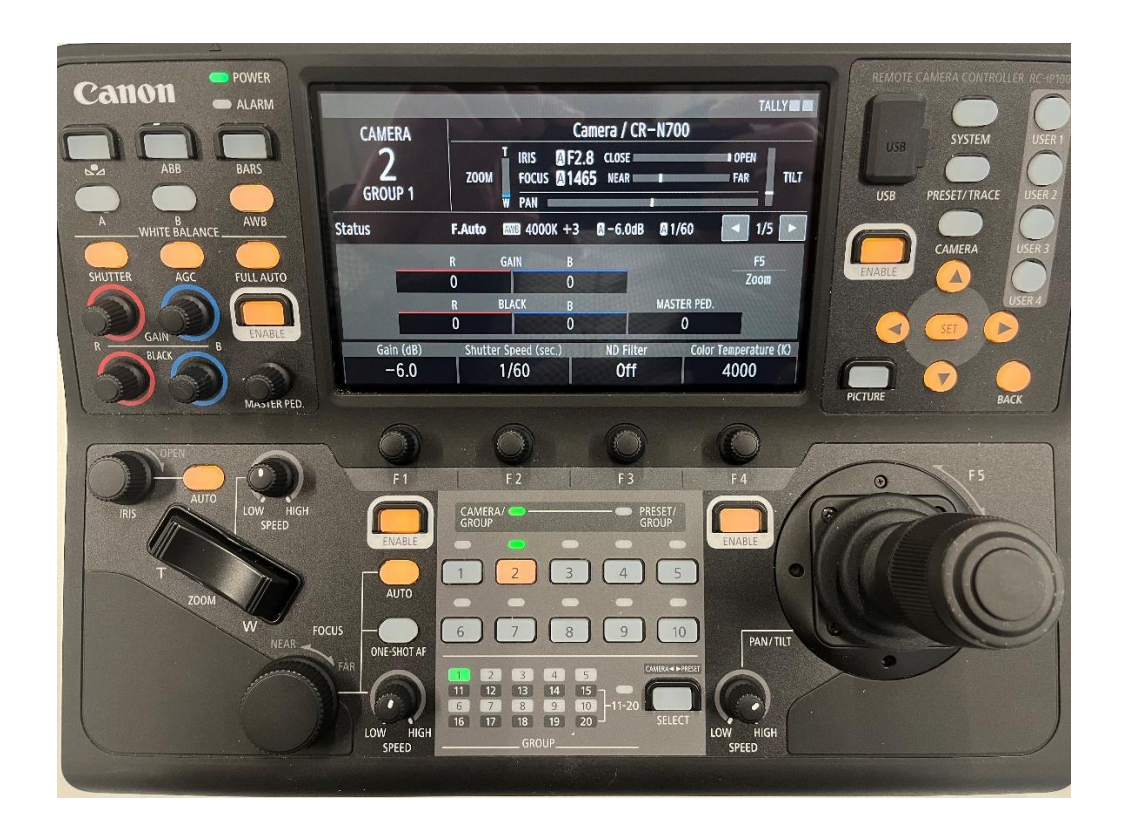

### Sommaire

- 1. Création d'un Custom Picture (mode scène)
- 2. Désactivation du Gain et du Shutter automatique
- 3. Désactivation de la balance des blancs automatique
- 4. Modification du Sharpness Level et du Skin Detail
- 5. Affichage de l'assistance Waveform et Vector Scope

#### 1. Création d'un Custom Picture (mode scène)

#### Menu CAMERA

Sélectionner la page : **Custom Picture** (mode scène)

Sélectionner l'onglet : **CP File** (20 Customer Picture sont disponibles et 9 sont déjà créés et protégés)

| Catton Power         | CAMERA CAMERA 2 Camera                                                                                                    |
|----------------------|----------------------------------------------------------------------------------------------------|
| ABB BARS             | Exposure     White Balance     Focus     Custom Picture     mage Quality     1/3     USB     SYSTEM     USER 1       CP File     Protect     On     Color Matrix     HLG Color     USB     USB     SYSTEM     USER 2       Common Color Space     Color Matrix     HLG Color     Vivid     USB     USB     USER 2                                                                                                    |
| SHUTTER AGC FULLAUTO | CONSTRUMENTATION     CONSTRUCT ON THE CONSTRUCT ON THE CONSTRUCT ON T                                                                                                    |
| R GAIN B CENABLE     | CP File Protect C1: BT.709 Normal On Picture Back                                                                                                    |
|                      | F1 F2 F3 F4 0 F5                                                                                                    |
| T<br>ZOOM            | ENABLE GROUP GROUP ENABLE                                                                                                    |
| W NEAR               | FOCUS<br>TAR ONE-SHDT AF<br>TAR ONE-SHDT AF<br>T 2 B 4 5 CMENA+*RET<br>T 1 1 2 B 4 5 CMENA+*RET<br>T 1 1 2 CMENA+*RET<br>T 1 1 2 CMENA+*RET<br>T 1 1 2 CMENA+*RET<br>T 1 1 2 CMENA+*RET<br>T 1 2 CMENA+*RET<br>T 1 2 CME |
|                      | LOW HIGHGROUPSELECT LOW HIGHGROUP                                                                                                    |

Idéalement choisir un Custom Picture « vierge » à partir de : C10: User10, plutôt que de travailler sur un Customer Picture pré-enregistré.

| ▲<br>C7: EOS Standard           | Balance | Focus          | Custom Picture Ima    | ge Quality 🔺 1     | /3 🕨 |
|---------------------------------|---------|----------------|-----------------------|--------------------|------|
| C8: EOS Neutral                 | rmal    | Protect<br>On  |                       |                    |      |
| C9: Canon 709<br>C10: User10    | 09      | Color Space    | Color Matrix<br>Video | HLG Color<br>Vivid |      |
| CTT: USerTT                     |         |                |                       |                    | 1/1  |
| C12: User12<br>C13: User13<br>▼ |         | With Look File |                       |                    |      |
| CP File                         |         | Protect        | A REAL PROPERTY.      | 1111111111         |      |
| C10: User10                     | -       | On             |                       |                    |      |

Une fois sélectionné, la protection du Customer Picture (mode scène) est sur Off. Vous avez également la possibilité de sélectionner le Gamma :

| Expo | sure White Baland             | ce Focus C     | J <b>stom Picture</b> Image C | luality 🔺 1/3      |
|------|-------------------------------|----------------|-------------------------------|--------------------|
| 1    | CP File<br>C10: User10        | Protect<br>Off |                               |                    |
| 2    | Gamma<br>BT.709 Normal/BT.709 | Color Space    | Color Matrix<br>Video         | HLG Color<br>Vivid |
| 3    |                               |                | Look File Name                |                    |
| 4    | Original<br>–                 | With Look File |                               |                    |
|      | Gamma                         | Color Space    | Color Matrix                  | HLG Color          |
| BT.7 | 09 Normal/BT.709              | -              | Video                         | Vivid              |

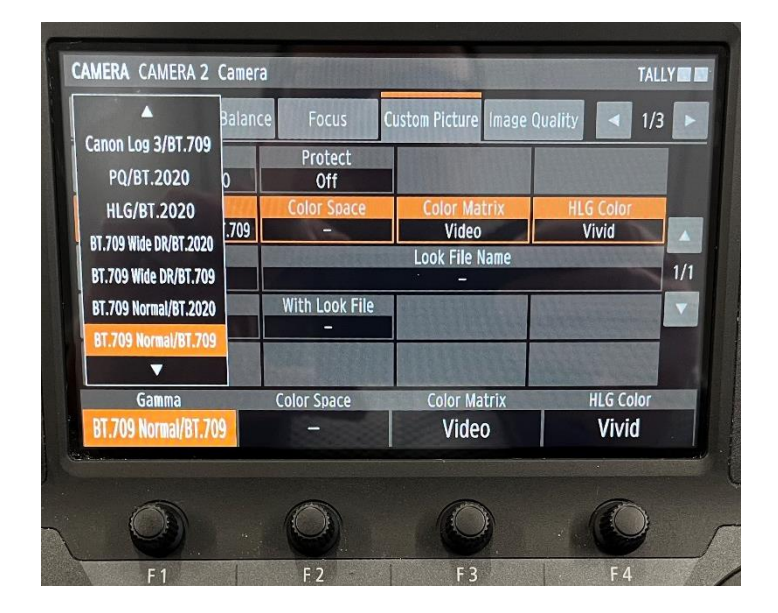

Vous pouvez maintenant opérer sur les molettes Gain Black R & B et Master Pedestal.

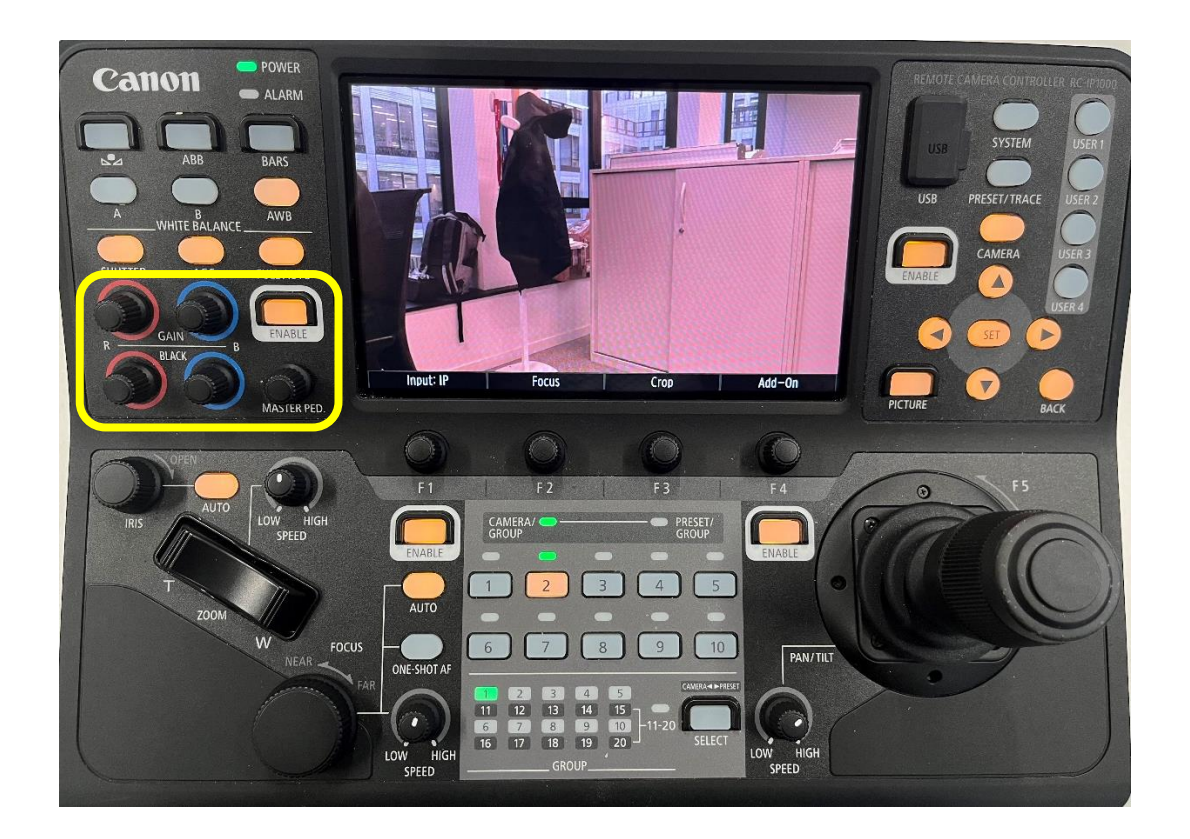

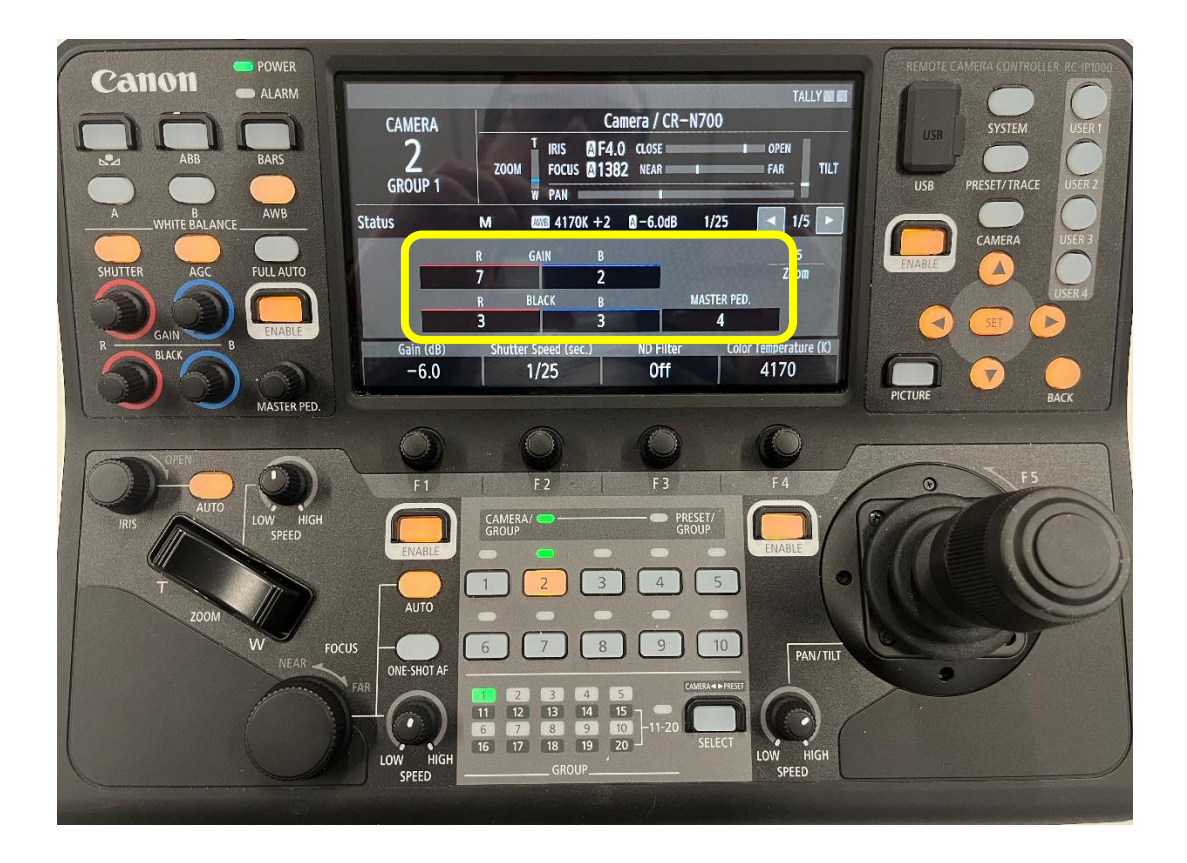

Les ajustements effectués, vous pouvez protéger votre Custom Picture (mode scène) en sélectionnant l'onglet : **Protect** sur **On** 

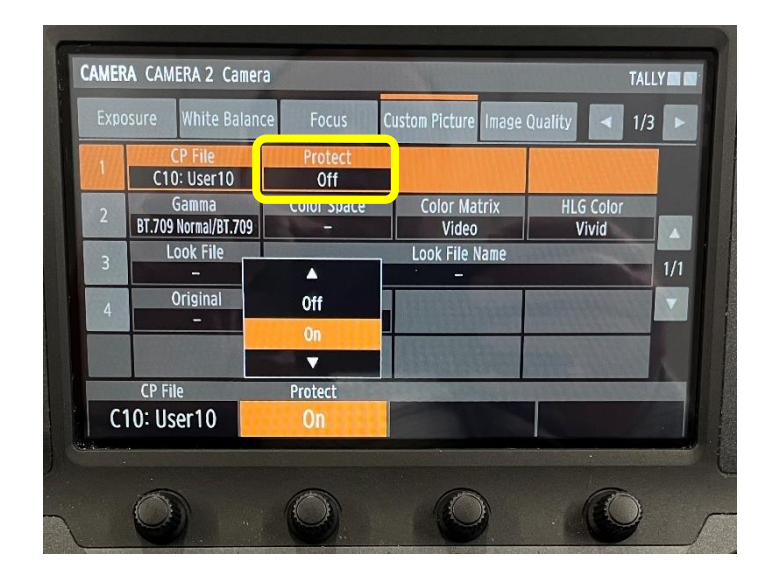

#### 2. Désactivation du Gain et du Shutter automatique

POWER Canon ALARM TALLY IN IN Camera / CR-N700 CAMERA IRIS AF4.0 CLOSE FOCUS A1394 NEAR 2 GROUP 1 OPEN ZOOM FAR SET/TRA PAN = M MB 4170K +2 8-6.0dB 1/25 1/5 🕨 Status F5 Zoom FULL AUTO 0 0 MASTER PED BLACK 0 0 re (K) ND Filt in (dl -6.0 1/25 Off 4170 MASTER PED.  $\bigcirc$  $\bigcirc$ F 4 F 2 F 3 PRESET/
 GROUP 4 3 1 7 6 8 10 PAN/TILT ONE-SHOT A 
 1
 2
 3
 4
 5

 11
 12
 13
 14
 15

 6
 7
 8
 9
 10

 16
 17
 18
 19
 20
 . HIGH LOW SPEED

Appuyer sur la touche : FULL AUTO

Appuyer sur la touche **AGC** pour désactiver le Gain Automatique.

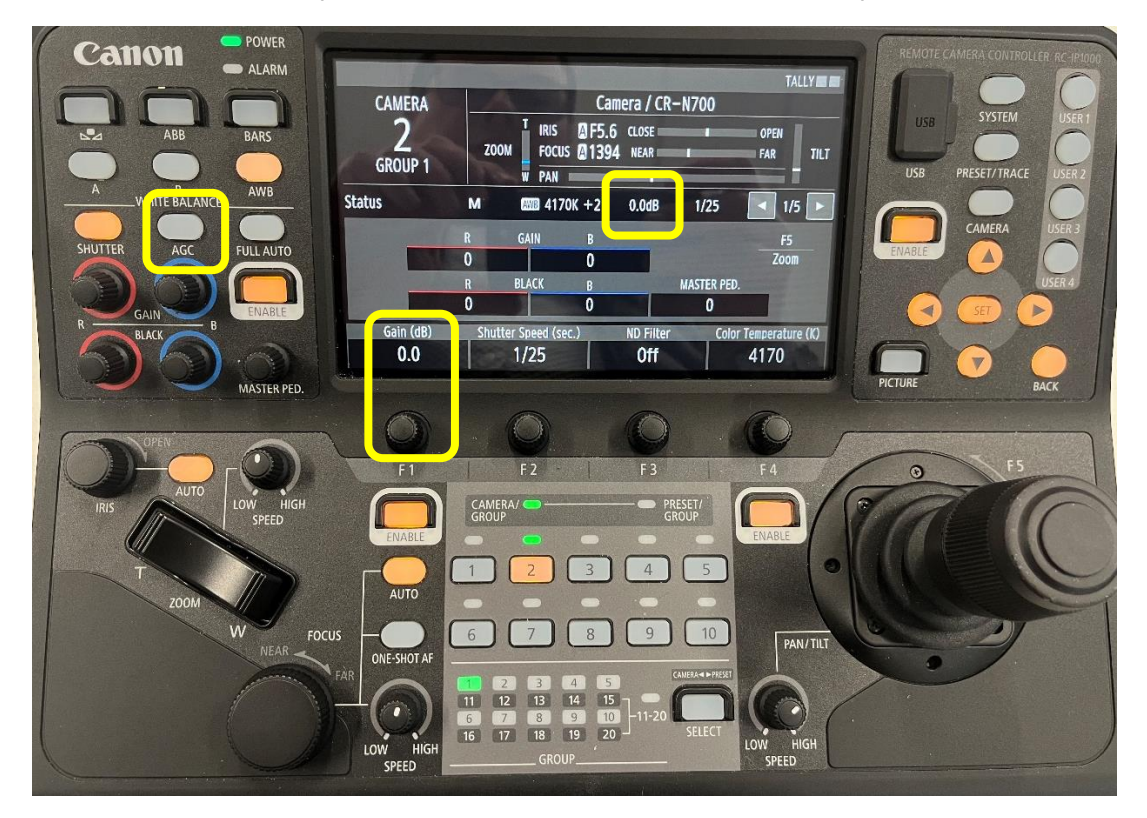

Appuyer sur la touche **SHUTTER** pour changer le mode du Shutter. Possibilité de changer la vitesse du Shutter en seconde, degré ou fréquence.

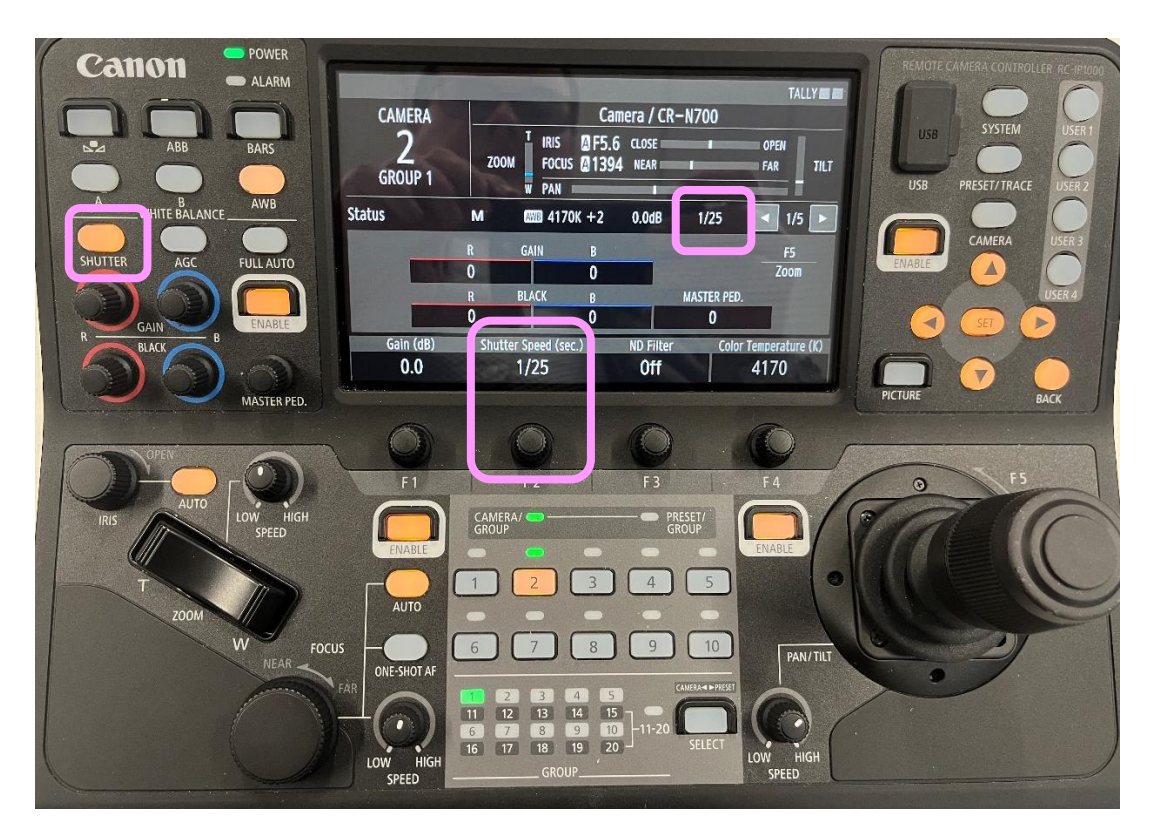

#### 3. Désactivation de la balance automatique des blancs

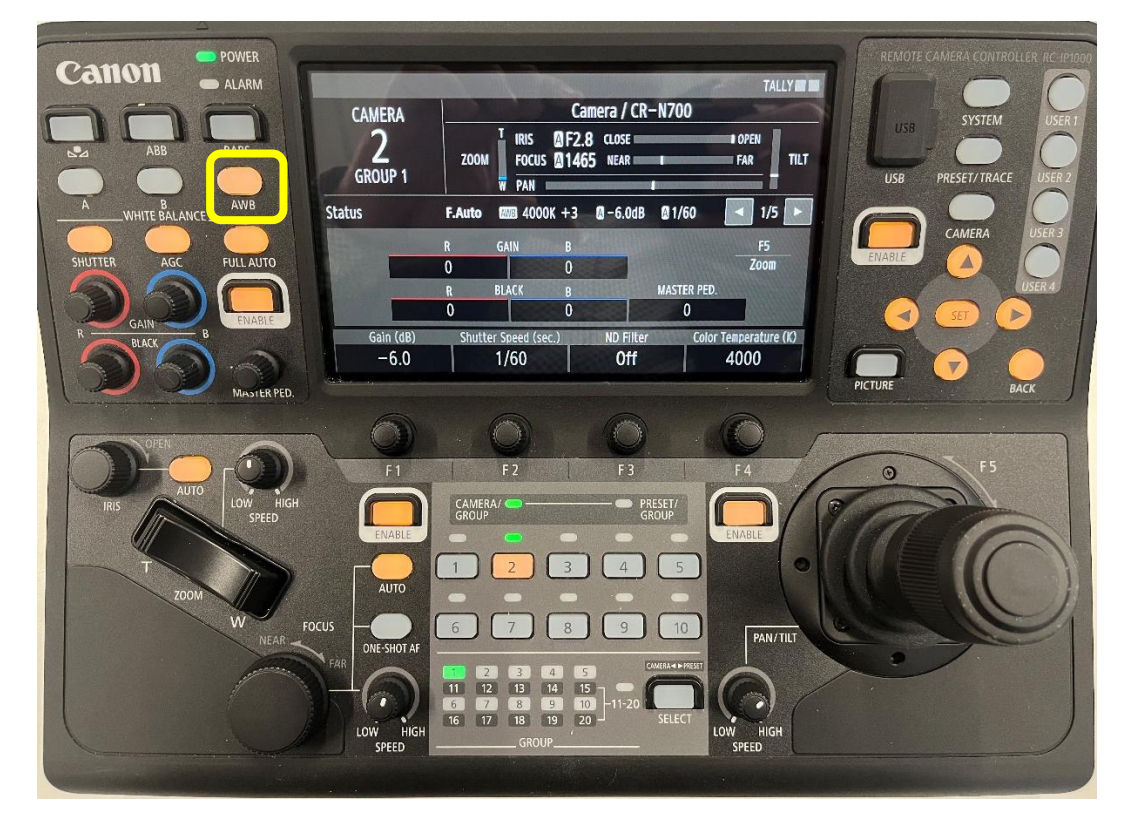

Appuyer longtemps sur la touche **AWB.** 

La fonction Auto White Balance sera désactivée dès lors que la touche passera en vert.

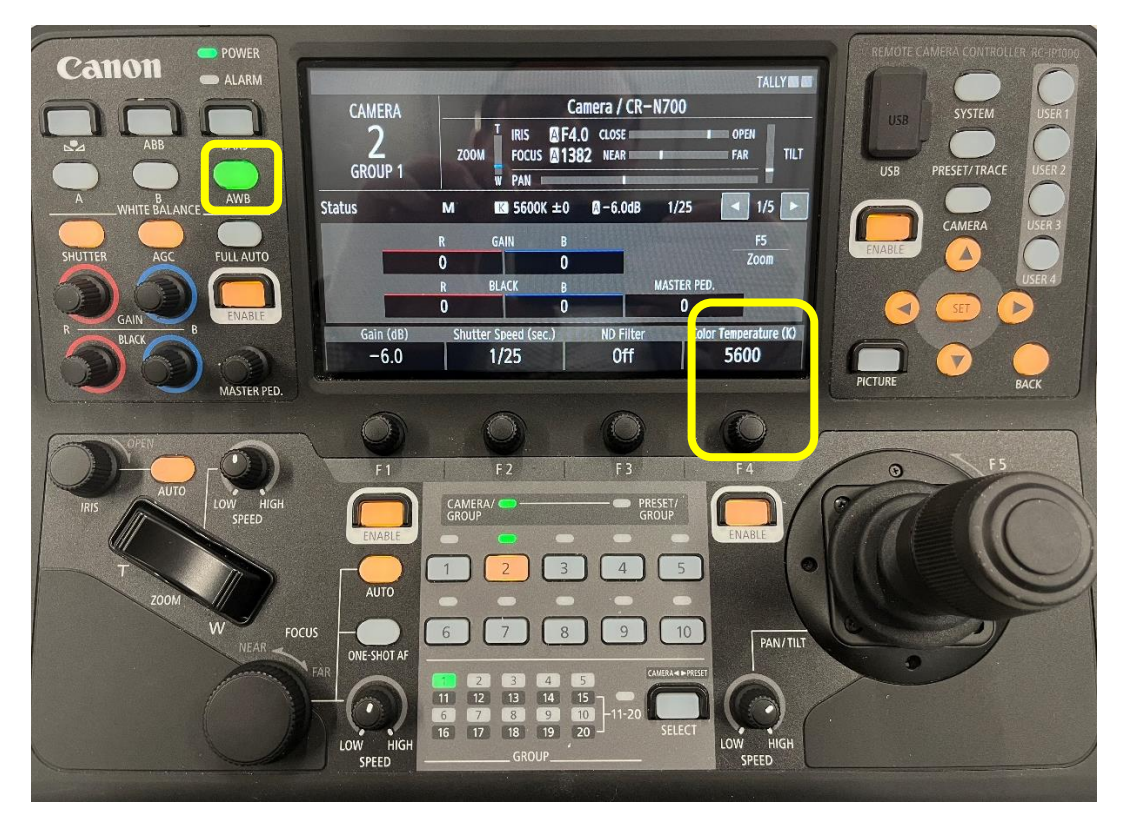

Vous pouvez maintenant choisir la température de couleur en Kelvin.

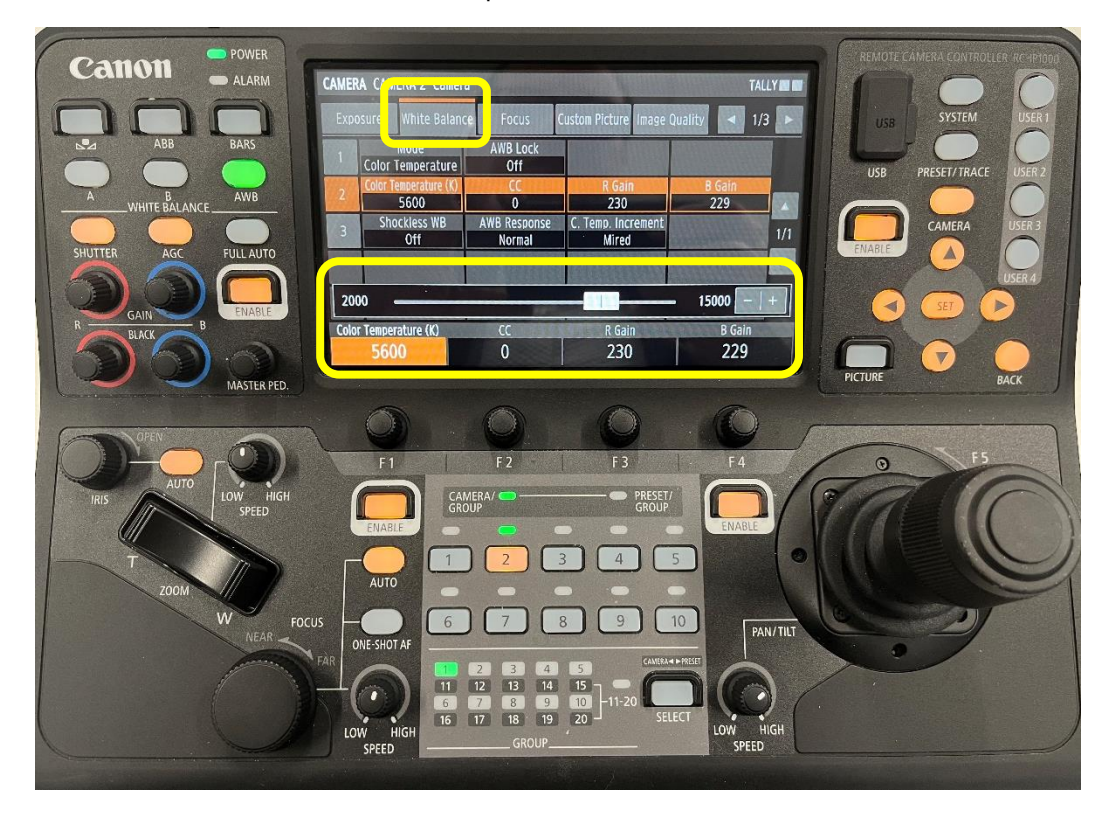

#### 4. Modification du Sharpness Level et du Skin detail

#### Menu : CAMERA

Sélectionner la page : Image Quality

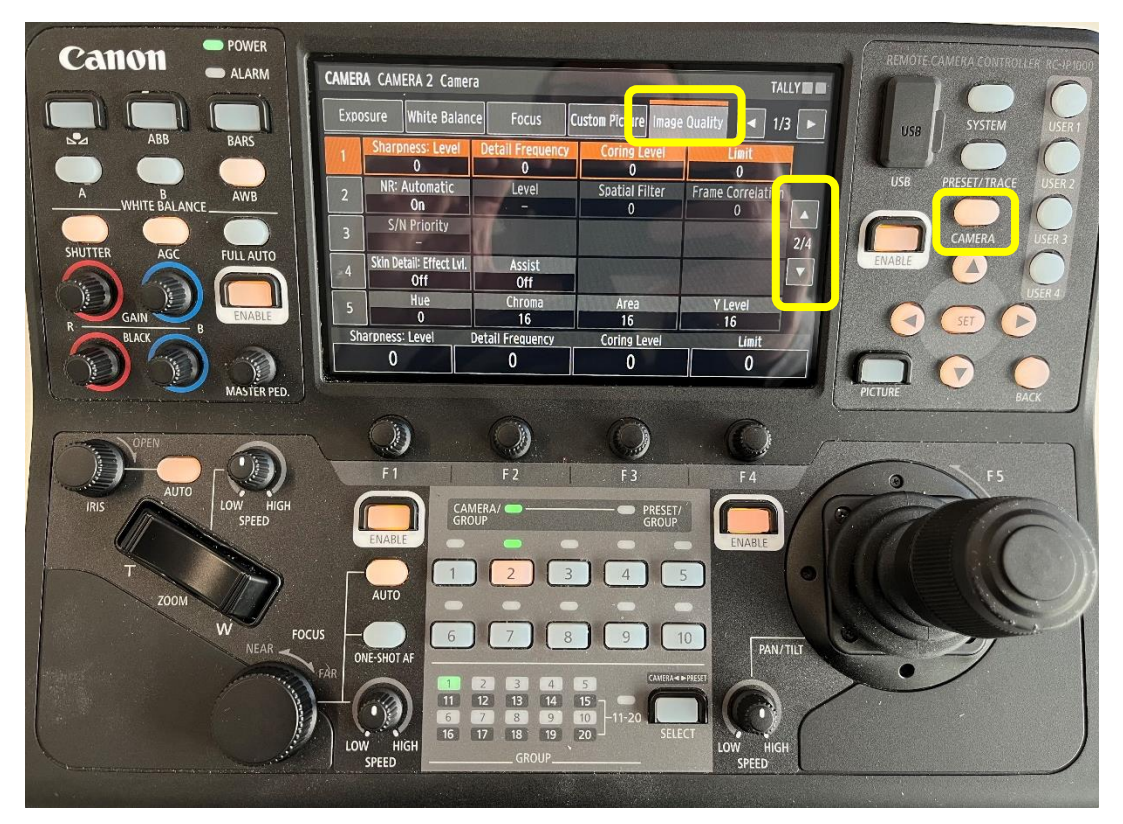

|       | ERA   |                              | era      |                     |                | NAME  |         |                 |       |
|-------|-------|------------------------------|----------|---------------------|----------------|-------|---------|-----------------|-------|
| Ex    | (posu | re White Bala                | ance     | Focus               | Custom Picture | Image | Quality |                 | 1/3 🕨 |
| 1     | -     | Sharpness: Leve              | )(       | tail Frequency      | Coring Le      | vel   |         | Limit           | J     |
|       |       |                              |          | Level               | Snatial Fil    | ter   | Frame   | 0<br>Correlatio | 10    |
| 2     |       | On                           |          | . –                 | 0              |       | Traine  | 0               |       |
|       | 3     | S/N Priority                 |          |                     |                |       |         | 6               | 2/4   |
|       | 4     | Skin Detail: Effect L<br>Off | vi.      | Assist<br>Off       |                |       |         |                 |       |
|       | 5     | Hue                          |          | Chroma              | Area           |       | YL      | evel            |       |
|       | Sha   | 0<br>rpness: Level           | <br>Deta | 16<br>ail Frequency | Coring Lev     |       | . 1     | 6               |       |
|       |       | 0                            |          | 0                   | 0              |       |         | 0               |       |
| Ver a |       |                              |          |                     |                |       |         |                 |       |
|       |       | <b>A</b>                     |          |                     | (m)            |       |         | P               |       |

#### 5. Affichage de l'assistance Waveform et Vector Scope

#### Menu : SYSTEM

Sélectionner la page : Assist

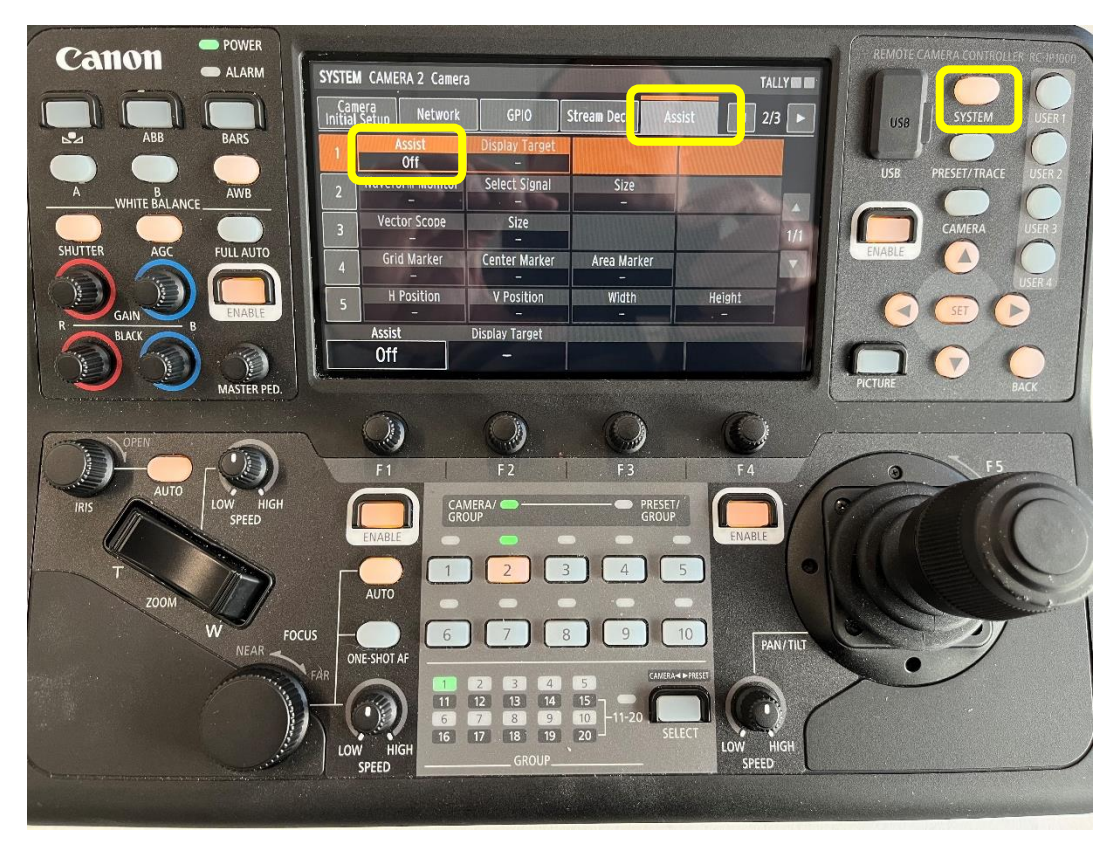

Sélectionner l'onglet **Assist** et choisir le mode d'affichage souhaité.

| Assist Display<br>Assist LC<br>Waveform Monitor<br>On<br>Vector Scope<br>On<br>Since<br>Since<br>Sin<br>Since<br>Sin<br>Sin<br>Sin<br>Sin<br>Sin<br>Sin<br>Sin<br>Sin<br>Sin<br>Sin | Target<br>D<br>Signal Siz<br>GB Sma | e<br>III  |                  |
|----------------------------------------------------------------------------------------------------|-------------------------------------|-----------|------------------|
| Assist 1 LC<br>Waveform Monitor Select :<br>On YRC<br>Vector Scope Siz<br>On Sm                                                                                                    | D Signal Siz                        | e<br>11   |                  |
| 2 Waveform Monitor Select :<br>On YR(<br>3 Vector Scope Siz<br>On Sm                                                                                                    | Signal Siz<br>GB Sma                | e         |                  |
| 2 On YRC<br>3 Vector Scope Siz<br>0n Sm                                                                                                    | GB Sma                              |           |                  |
| 3 Vector Scope Siz                                                                                                    | 7e                                  |           |                  |
| On Sm                                                                                                    |                                     |           | - 11             |
|                                                                                                    | all                                 |           | 14               |
| Grid Marker Center                                                                                                    | Marker 🛛 Area M                     | arker     | V                |
| - Off Of                                                                                                    | ff Of                               |           | Called Parameter |
| 5 H Position V Pos                                                                                                    | ition Wid                           | th Height | 1000             |
| 760 39                                                                                                    | 90 40                               | ) 300     |                  |
| Assist Display Ta                                                                                                    | arget                               |           | Training and the |
| Assist 1 LCD                                                                                                    |                                     |           |                  |
| Charling and a second                                                                                                    |                                     |           |                  |
|                                                                                                    |                                     |           |                  |

L'assistance sélectionnée est personnalisable :

- Affichage sur écran LCD, sortie SDI ou HDMI
- Réglage de la taille et de la position du Waveform et/ou Vector Scope

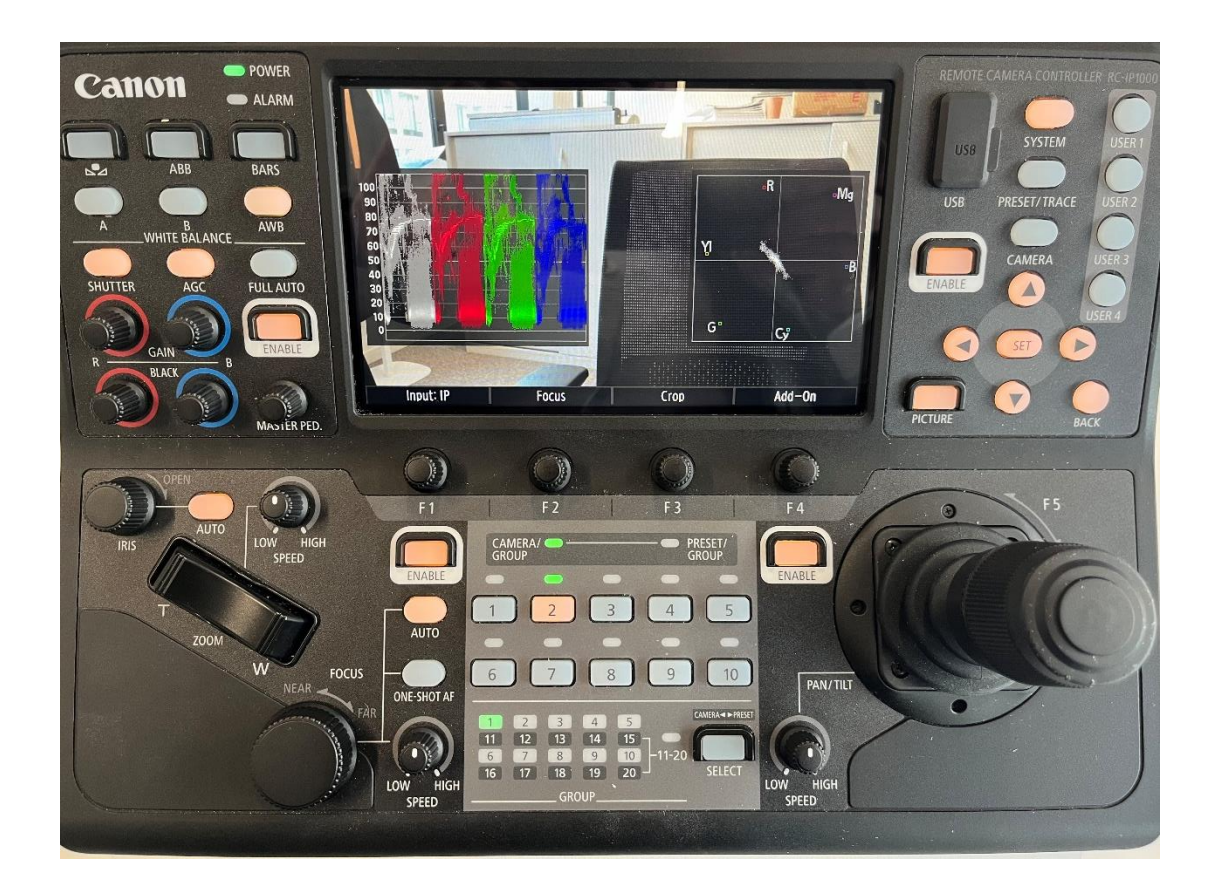